# **คู่**มือการใช้งาน

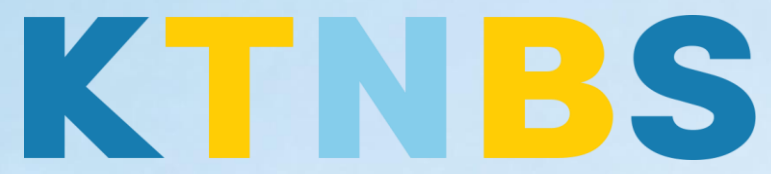

# บริษัท เค ที เอ็น บิสซิเนส โซลูชั่นส์ จำกัด

(คนทำโน้ตส์)

Self-Sign Certificate

การทำ Self-Sign Certificate HTTPS

**KTN Business Solutions Company Limited (www.ktnbs.com)** 110/39 Soi Ladprao 18, Chompon, Chatuchak, Bangkok 10900, Thailand For more information, please call 086-355-4735 or 02-938-5739 or email: <u>sales@ktnbs.com</u>

### Self-Sign certificate HTTPS

# 1. สร้าง Application ขึ้นมาใหม่

1.1 File > Applicatipn > Open หรือ Ctrl+O

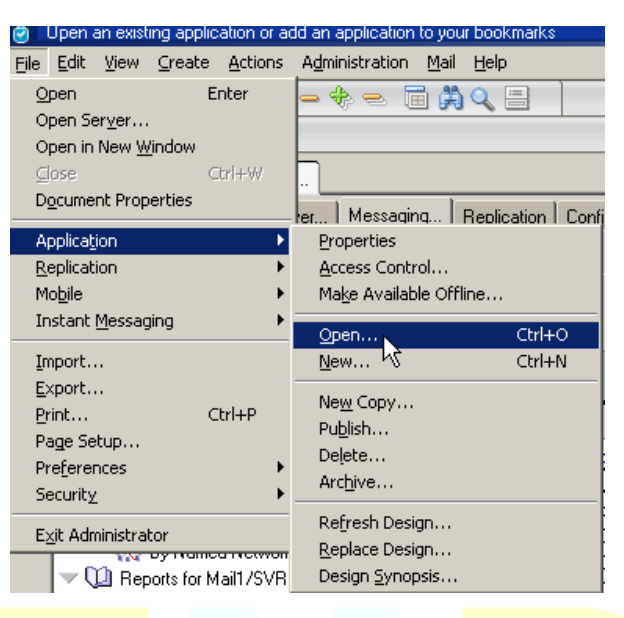

1.2. เลือก Server <mark>ที่ต้อง</mark>การสร้าง จากนั้น ติ๊กถูก Show ad<mark>vanced temple</mark>ates

Title <mark>พิมพ์ค</mark>ำว่า cca

Tem<mark>plete</mark> เลือก Domino Certificate Auth<mark>ority</mark>

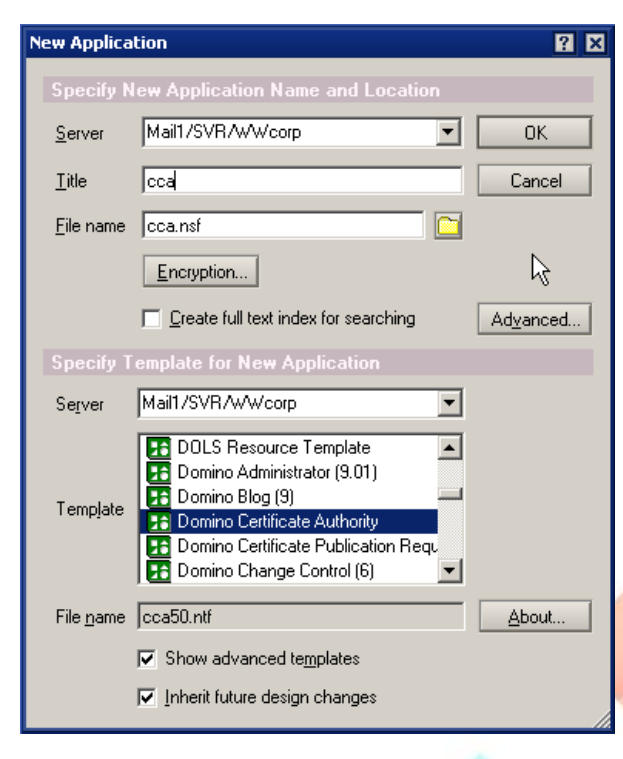

# 2. เปิด Application ที่สร้างไว้ขึ้นมา เลือก cca แล้ว open

| Open Application                                                  | ? ×          |
|-------------------------------------------------------------------|--------------|
| Look jn: Mail1/SVR/WWcorp                                         |              |
| Administration Requests                                           | <u>O</u> pen |
| 📎 cca                                                             |              |
| S Discussion                                                      | Cancel       |
| S Doctor Notes                                                    | Rookmark     |
| 😡 Domino Domain Monitor (9)                                       |              |
| 💊 Domino LDAP Schema (6)                                          | About        |
| 💊 Homepage (9.0)                                                  |              |
| 💊 IBM Notes/Domino Fault Reports                                  |              |
| 🛛 🌭 IBM Notes/Domino Smart Upgrade Tracking Reports - WW corp 💿 🚽 |              |
| File name: cca.nsf Browse                                         |              |

## 3. เลือก 1. Create Certificate Authority key Ring & Certificate

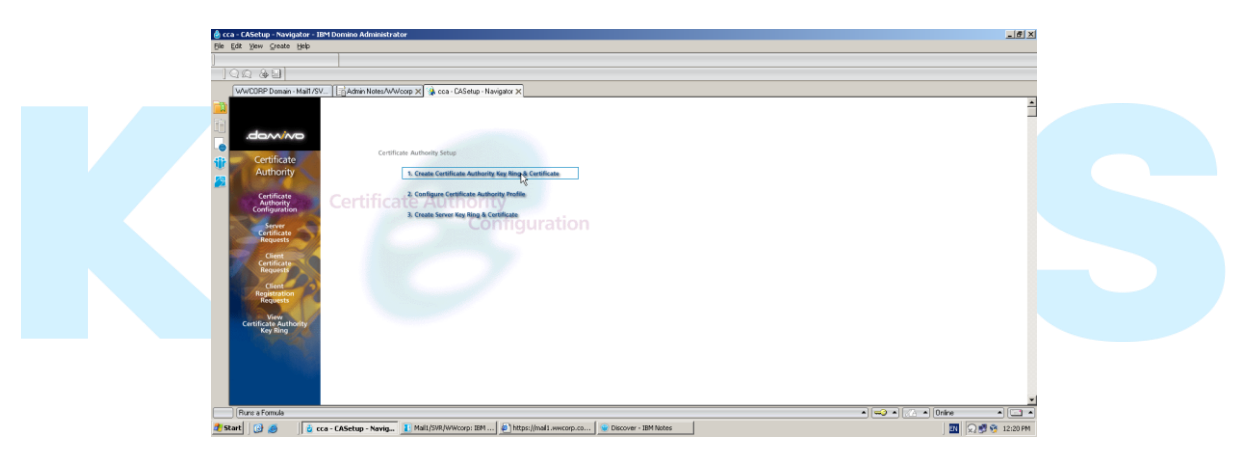

## **3.1.** ใส่ - Password KeyRing

- กำหนด Key Site
- สร้าง Distinguished Name
- คลิก Create Certificate Authority Key Ring

| WWLUKP Domain - Ma                                                                                         | III/Sv   🐒 cca - LASetup - Navigator 🗙 🖓 Cre<br>Create Certificate Authority Key                                                                                                    | ate Lettricate Authority X                                                                                                    |
|----------------------------------------------------------------------------------------------------|----------------------------------------------------------------------------------------------------|----------------------------------------------------------------------------------------------------|
| This form lets you                                                                                         | create the Certificate Authority key ring.                                                                                                    |                                                                                                    |
| Key Ring Inform<br>Key Ring File<br>Name                                                                   | ation<br>『CAKey.kyr』                                                                                                    | Quick Help<br>Specify the file name and<br>password for the key ring.                                                                                                    |
| Key Ring<br>Password<br>Password Verify                                                                    | F***********                                                                                                    |                                                                                                    |
| Key Size                                                                                                   | <sup>₽</sup> 1024』▼                                                                                                    |                                                                                                    |
| Distinguished 1                                                                                            | lame                                                                                                    |                                                                                                    |
| Common Name:<br>Organization<br>Organizational<br>Unit<br>City or Locality<br>State or Province<br>Country | <sup>IF</sup> KTNBS<br><sup>IF</sup> KTNbusinesssolution<br><sup>IF</sup> MIS (optional)<br><sup>IF</sup> Bangkok Yai (optional)<br><sup>IF</sup> Bangkok (no abbreviations)<br><sup>IF</sup> TH (two character country code) | The Distinguished Name<br>provides your unique<br>identity as a Certificate<br>Authority. This is the<br>information that will display<br>as the "Issuer" in certificates<br>that you sign. |
|                                                                                                    | Create Certificate Authority Key Ring                                                                                                    |                                                                                                    |

#### **3.2.** คลิก OK

| Key ring created with self sign                                                      | ned trusted root certificate                                        | 2 🛛 |
|--------------------------------------------------------------------------------------|---------------------------------------------------------------------|-----|
| Your Certificate Authori<br>Key ring file name:                                      | OK                                                                  |     |
| c:\IBM\Notes\Data\CAKe                                                               | ey.kyr                                                              |     |
| Distinguished Name:                                                                  |                                                                     |     |
| Common name:<br>Organization:<br>Organizational unit:<br>City:<br>State:<br>Country: | KTNBS<br>KTNbusinesssolution<br>MIS<br>Bangkok Yai<br>Bangkok<br>TH |     |
| This certificate is valid fr                                                         | om:                                                                 |     |
| Today                                                                                | to 05/18/2024                                                       |     |

## 4. เลือก 2. Configura Certificate Authority Profile

| 🧶 cca - CASetup - Navigator - IBM Domino Administrator                                                                                                    | X                     |
|----------------------------------------------------------------------------------------------------|-----------------------|
| Ele Edit View Greate Help                                                                                                    |                       |
| ]                                                                                                    |                       |
| VALCORD During Matteria Value Advisor V A sus Chicken Marineter M                                                                                                    |                       |
| Amonte polate wateraz. [] Benju unieste worth X 38 crait or control transform X                                                                                                    |                       |
|                                                                                                    |                       |
| .dowiwo                                                                                                    |                       |
| Certificate Certificate Authority Setup                                                                                                    |                       |
| Authority 1. Create Certificate Authority Key Ring & Certificate                                                                                                    |                       |
| Certificate<br>Authority<br>Configuration                                                                                                    |                       |
| 3. Create Server Key Ring & Certificate                                                                                                    |                       |
| Requests                                                                                                    |                       |
| Certificate<br>Requests                                                                                                    |                       |
| Client                                                                                                    |                       |
| Registration<br>Requests                                                                                                    |                       |
| Certificate Authority<br>Key Bring                                                                                                    |                       |
|                                                                                                    |                       |
|                                                                                                    |                       |
| 1999 - 1999 - 1999 - 1999 - 1999 - 1999 - 1999 - 1999 - 1999 - 1999 - 1999 - 1999 - 1999 - 1999 - 1999 - 1999 -                                                                                                    |                       |
|                                                                                                    | -1                    |
| Runs a Formula                                                                                                    | ▲ 🖘 ▲ 🖉 ▲ Onine 🔺 🗔 ▲ |
| Canada Canada Canad |                       |

4.1. กำหนด - part ของ CA Key file

- Certificate Server DNS Name
- Use SSL for certificate transaction?
- Certificate Server Port Number
- Mail confirmation of signed certificate to requestor?
- Submit signed certificates to AdminP for addition to the Directory?
- Default validity period (Expire Date)

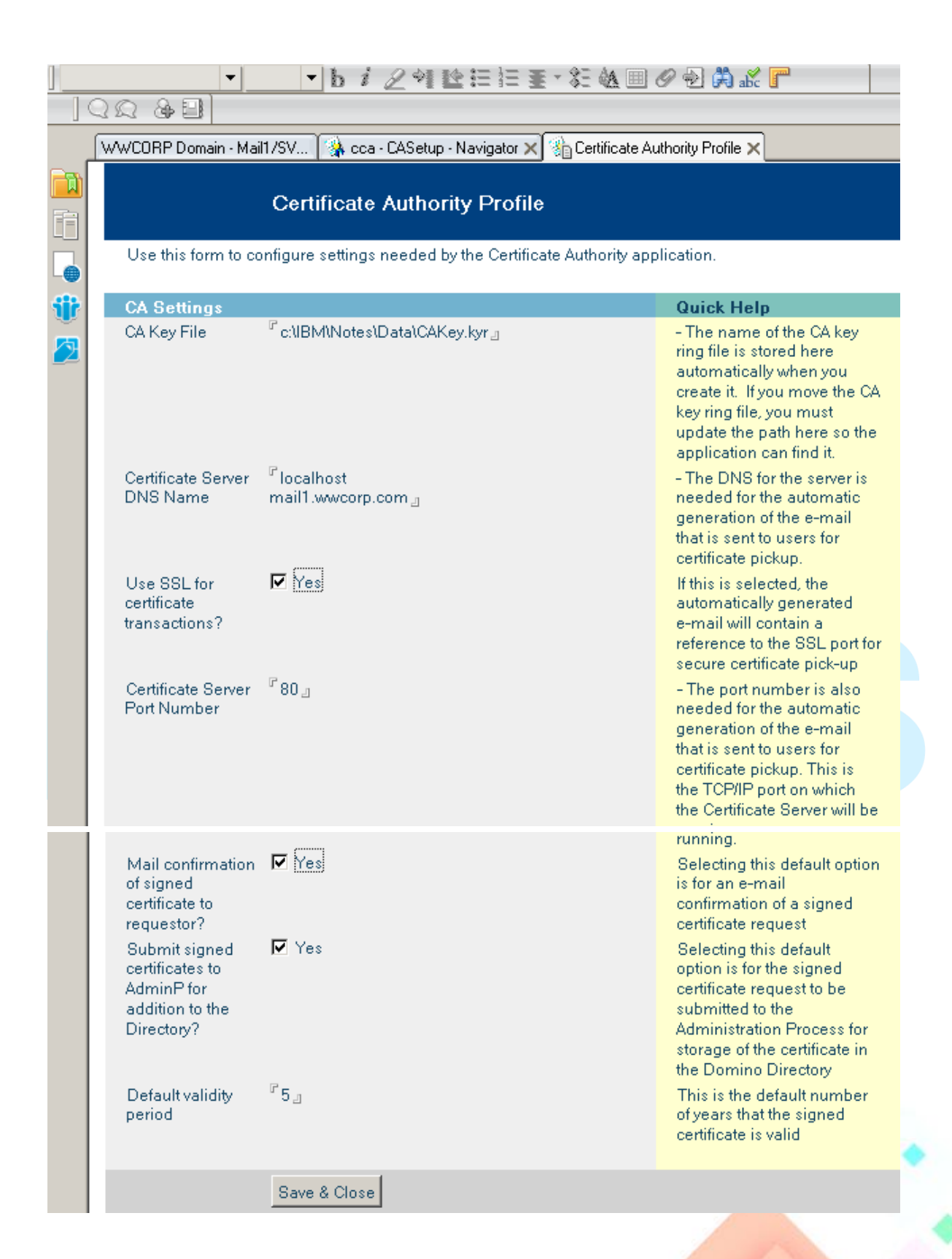

5. เลือก 3. Crete Server Key Ring & Certificate

| 🕏 cca - CASetup - Navigator - IBM Domino Administrator                                                                                                    | _ 8 ×                           |
|----------------------------------------------------------------------------------------------------|---------------------------------|
| Ele Edit View Greate Help                                                                                                    |                                 |
|                                                                                                    |                                 |
|                                                                                                    | *                               |
| Certificate Authority Setup Certificate Authority Key Ring & Certificate Authority 1. Create Certificate Authority Key Ring & Certificate                                                                                                    |                                 |
| Criticate<br>Criticate<br>Criticate |                                 |
| Rens a Formula                                                                                                    | ▼<br>→ (∴ → ) (Drine → ) (□ → ) |

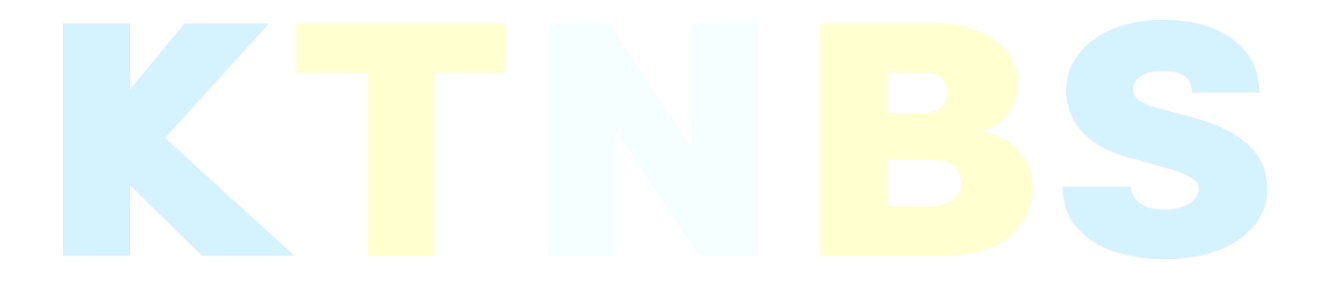

- **5.1.** กำหนด Keyfile.kyr
  - Password Key Ring
  - Key Site
  - CA Certificate labal
  - Server Distinguished Name

คลิกที่ Crete Servere Key Ring

| Create CA Server Key Ring         Use this form to create the server key ring for the CA server. When you submit the form, Domino will carry out all the internal steps of creating the server key ring, creating the server certificate request, signing it with the CA certificate, then installing the CA certificate and the signed server certificate into the server key ring has been created, you should use the Server Certificate Admin application to view and manage the server key ring contents.         Server Key Ring Information       Specify the name and password for the server key ring file you are creating.         Key Ring I       ************************************                                                                                                    |                                                          |                                       |                                          |                        |
|----------------------------------------------------------------------------------------------------|----------------------------------------------------------|---------------------------------------|------------------------------------------|------------------------|
| Use this form to create the server key ring for the CA server. When you submit the form. Domino will carry out all the internal steps of creating the server key ring, creating the server certificate request, signing it with the CA certificate, then installing the CA certificate and the signed server certificate into the server key ring.         Note: Once the server key ring has been created, you should use the Server Certificate Admin application to view and manage the server key ring contents.       Specify the name and password for the server key ring for the CA certificate admin application to view and manage the server key ring contents.         Server Key Ring File                                                                                                    | Create                                                   | CA Server Key Ring                    |                                          |                        |
| cary out all the intended steps of resulting the server keyring, creating the server certificate request, signing it with the CA certificate, then installing the CA certificate and the signed server certificate into the server key ring.         Note: Once the server keyring has been created, you should use the Server Certificate Admin application to view and manage the server keyring contents.       Specify the name and password for the server keyring ing file you are creating.         Server Key Ring                                                                                                    | Use this form to create the se                           | wer key ring for the CA serve         | When you submit the form Dom             | ino will               |
| signing it with the CA Certificate, then installing the CA Certificate and the signed server certificate Admin<br>application to view and manage the server key ring contents.<br>Server Key Ring Information<br>Key Ring If Ie <sup>®</sup> Keyfile (kr.)<br>Password:<br>Password:<br>P | carry out all the internal steps                         | of creating the server key rin        | g, creating the server certificate rec   | quest                  |
| Note: Once the server key ring has been created, you should use the Server Certificate Admin application to view and manage the server key ring contents.         Server Key Ring Information         Key Ring File <sup>7</sup> keyfile kyr.g         Name:       Specify the name and password for the server key ring file you are creating.         Password:       Password:         Password:       Password:         Password:       ************************************                                                                                                    | signing it with the CA certifica<br>the server key ring. | e, then installing the CA cert        | ficate and the signed server certific    | cate into              |
| Server Key Ring Information         Key Ring File <sup>#</sup> keyfile kyr □<br>Name:<br>Key Ring<br>Password:<br>Password:<br>Passwor                                                                                                    | Note: Once the server key riv                            | a has been created you sho            | uld use the Server Certificate Admi      | 'n                     |
| Server Key Ring Information         Key Ring File <sup>#</sup> keyfile.kyr □<br>Assword tor the server key<br>ing file you are creating.          Password:          Password:          Password:          Password:          Password:           Password:           Password:           Very Size: <sup>p</sup> 1024 □          Key Size: <sup>p</sup> 1024 □          Very Size: <sup>p</sup> 1024 □          Very Size: <sup>p</sup> 1024 □          Very Size:           Very Size:           Very Size: <sup>p</sup> 1024 □          Very Size: <sup>p</sup> 1024 □          Very Size: <sup>p</sup> 1024 □          Very Size: <sup>p</sup> 1024 □          Very Size: <sup>p</sup> 1024 □          Very Size: <sup>p</sup> 1024 □          Very Size: <sup>k</sup> 1024 □          Very Size: <sup>k</sup> 1024 □          Very Size: <sup>k</sup> 1024 □          Very Size: <sup>k</sup> 1024 □          Very Size: <sup>k</sup> 1024                                                                                                    | application to view and mana                             | ge the server key ring conter         | its.                                     |                        |
| Key Ring       *       *       Specify the name and password for the server key ring file you are creating.         Password:       Password Verify:       *       *       *         Key Size:       *       1024       Key Size is the size of the public/private key pair in bits. The larger the key size, the greater the encyption strength.       Note: With International Editions of the Domino server. the 1024 bit key size can only be used if you qualify for and have         WWCORP Domain - Mail1/SV       Image: Cakey pair get the server key ring in get the server key ring in get the server key ring in get the server key pair in bits.       Note: With International Editions of the Domino server. the 1024 bit key size can only be used if you qualify for and have         WWCORP Domain - Mail1/SV       Image: Cakey pair get the server key ring in get the server key ring in get the server key ring you are creating.         CA Certificate       *       Cakey pair get the server key ring you are creating.         CA Certificate       *       Cakey pair get the server key ring you are creating.         CA Certificate       *       *       Cakey pair get the server key ring you are creating.         Server Distinguished Name       *       *       The Distinguished Name is the information that is automational with the server key ring you are creating.         Cakey for a Label       *       *       *       *         Cakey for a Label       *       *                                                                                                    | Server Key Ring Informat                                 | on                                    |                                          |                        |
| Name:       password for the server key ring file you are creating.         Password Verify:       F         Key Size       F 1024         Key Size:       F 1024         Key Size:       F 1024         WWCORP Domain - Mail/ /SV       Ca c- CASetup - Navigator X         Server Domain - Mail/ /SV       Ca c- CASetup - Navigator X         Server Distinguished Name       This label dientifies the CA Trusted Root c                                                                                                    | Key Ring File <sup>C</sup> keyfile.k                     | /r _                                  | Specify the name                         | and                    |
| Key Size       Password Verify:         Key Size:       P1024 []         Key Size:       P1024 []         Key Size:       P1024 []         Key Size:       P1024 []         Key Size:       P1024 []         Key Size:       P1024 []         Key Size:       P1024 []         Key Size:       P1024 []         Key Size:       P1024 []         Key Size:       P1024 []         Key Size:       P1024 []         Key Size:       P1024 []         Key Size:       P1024 []         Key Size:       Key Size is the size of the public/private key pair in bits. The larger the key size. The greater the encyption strength.         Note:       With International Editions of the Domino server, the 1024 bit key size can only be used if you qualify for and have purchased a Verisign Global Server ID         This label identifies the CA Trusted Root certificate that is automatically installed in the server key ring you are creating.         Server Distinguished Name         Common Name:       Plocahost mail. wwcorp.com [] e.g., www.myserver.com         Organization :       "MIS_(optional)         Unit       "MIS_(optional)         Unit       "Bangkok_(no abbreviations)                                                                                                    | Name:                                                    | +                                     | password for the<br>ring file you are c  | server key<br>reating  |
| Password Verify: <ul> <li>Key Size:</li> <li><sup>™</sup> 1024 □</li> <li>Key Size:</li> <li><sup>™</sup> 1024 □</li> <li>Key Size:</li> <li><sup>™</sup> 1024 □</li> <li>Key Size:</li> <li><sup>™</sup> 1024 □</li> <li>Key Size:</li> <li><sup>™</sup> 1024 □</li> <li>Key Size:</li> <li><sup>™</sup> 1024 □</li> <li>Key Size:</li> <li><sup>™</sup> 1024 □</li> <li>Key Size:</li> <li><sup>™</sup> 1024 □</li> <li>Key Size:</li> <li><sup>™</sup> 1024 □</li> <li><sup>™</sup> 1024 □</li> <li><sup>™</sup> 1024</li></ul>                                                                                                    | Password:                                                | <b>,</b>                              | ning me you are e                        | icoung.                |
| Key Size       Image: The size of the public/private key pair in bits. The larger the key size, the greater the encryption strength.         Note:       With International Editions of the Domino server, the 1024 bitkey size can only be used if you qualify for and have         WWCORP Domain - Mail1/SV       Image: CASetup - Navigator X       Image: Create Key Ring X         WWCORP Domain - Mail1/SV       Image: Case CASetup - Navigator X       Image: Create Key Ring X         Common Amage: Case of the size of the size of the s                                                                                                    | Password Verify: •••••••                                 | * <b>_</b>                            |                                          |                        |
| Key Size:       Image: The size of the public/private key pair in bits. The larger the key pair in bits. The larger the key pair in bits. The larger the encryption strength.         Note: With International Editions of the Domino server, the 1024 bit key size can only be used if you qualify for and have         WWCORP Domain - Mail1/SV       Image: coa - CASetup - Navigator X         WWCORP Domain - Mail1/SV       Image: coa - CASetup - Navigator X         WWCORP Domain - Mail1/SV       Image: coa - CASetup - Navigator X         WWCORP Domain - Mail1/SV       Image: coa - CASetup - Navigator X         CA Certificate       Image: coa - CASetup - Navigator X         CA Certificate       Image: coa - CASetup - Navigator X         Ca Certificate       Image: coa - CASetup - Navigator X         Ca Certificate       Image: coa - CASetup - Navigator X         Ca Certificate       Image: coa - CASetup - Navigator X         Ca Certificate       Image: coa - CASetup - Navigator X         Ca Certificate       Image: coa - CASetup - Navigator X         Ca Certificate       Image: coa - CASetup - Navigator X         Ca Certificate       Image: coa - CASetup - Navigator X         Ca Certificate       Image: coa - CASetup - Navigator X         Ca Certificate       Image: coa - CASetup - Navigator X         Ca Certificate       Image: coa - CAKey pair Image: coa - CASetup - Navigator X                                                                                                    | Key Size                                                 |                                       |                                          |                        |
| WWCDRP Domain - Mail1/SV       Image: constraint of the constraint of the con                                                                                                    | Key Size: 71024 💵                                        | 1                                     | Key Size is the si                       | ze of the              |
| size, the greater the encryption strength.         Note: With International Editions of the Domino server, the 1024 bit key size can only be used if you qualify for and have         WWCORP Domain - Mail1/SV       Cca - CASetup - Navigator X       Create Key Ring X         WWCORP Domain - Mail1/SV       Cca - CASetup - Navigator X       Create Key Ring X         WWCORP Domain - Mail1/SV       Cca - CASetup - Navigator X       Create Key Ring X         WATE: With International Editions of the Domino server, the 1024 bit key size can only be used if you qualify for and have purchased a Verisign Global Server ID       Note: With International Editions of the Domino server, the 1024 bit key size can only be used if you qualify for and have purchased a Verisign Global Server ID         CA Certificate       "CAKeypair.g       This label identifies the CA Trusted Root certificate that is automatically installed in the server key ring you are creating.         Server Distinguished Name:       "Incalhost mail1.wwcorp.com.g.e.g., www.myserver.com       The Distinguished Name is the information that uniquely identifies your site.         Organization:       "KTNbusinesssolution.g.       The Distinguished Name is the information that uniquely identifies your site.         Unit:       "Bangkok Yai.g (optional)       Note: The Common Name should be the URL of your CA Web site. Some browsers check the Common Name should be the URL of your CA Web site. Some browsers when with the server server with the transment the server server.com                                                                                                    |                                                          |                                       | bits. The larger                         | he key                 |
| WWCORP Domain - Mail1/SV       Image: constraints of the Domino server, the 1024 bit key size can only be used if you qualify for and have         WWCORP Domain - Mail1/SV       Image: constraints of the Domino server, the 1024 bit key size can only be used if you qualify for and have         WWCORP Domain - Mail1/SV       Image: constraints of the Domino server, the 1024 bit key size can only be used if you qualify for and have         CA Certificate       Image: constraints of the Domino server, the 1024 bit key size can only be used if you qualify for and have purchased a Verisign Global Server ID         CA Certificate       Image: constraints of the Domino server, the 1024 bit key size can only be used if you qualify for and have purchased a Verisign Global Server ID         CA Certificate       Image: constraints of the Domino server, the 1024 bit key size can only be used if you qualify for and have purchased a Verisign Global Server ID         CA Certificate       Image: constraints of the Domino server, the 1024 bit key size can only be used if you qualify for and have purchased a Verisign Global Server ID         CA Certificate       Image: constraints of the Domino server iD         Label       Image: constraints of the Domino server iD         Cartificate       Image: constraints of the Domino server iD         Common Name:       Image: constraints of the Domino server is the information that uniquely identifies your site.         Organizational       Image: constraints of the Domino server is the URL of your coality:         City or Locality:                                                                                                    |                                                          |                                       | size, the greater t                      | the                    |
| WWCORP Domain - Mail1/SV       Cca - CASetup - Navigator ×       Create Key Ring ×         WWCORP Domain - Mail1/SV       Cca - CASetup - Navigator ×       Create Key Ring ×         WWCORP Domain - Mail1/SV       Cca - CASetup - Navigator ×       Create Key Ring ×         Work       Note:       With International Editions of the Domino server, the 1024 bit key size can only be used if you qualify for and have purchased a Verisign Global Server ID         CA Certificate       CAKeypair_I       This label identifies the CA Trusted Root certificate that is automatically installed in the server key ring you are creating.         Server Distinguished Name       Common Name:       The Distinguished Name is the information that uniquely identifies your site.         Organization:       C KINbusinesssolution_I       The Distinguished Name is the information that uniquely identifies your site.         Organizational       CMIS_(optional)       The URL of your CA Web site. Some browsers check the CA Trusted Root certificate that is automatically installed in the server key ring you are creating.                                                                                                    |                                                          |                                       | Note: With Inter                         | national               |
| Server, the 1024 bit key size<br>can only be used if you<br>qualify for and have         WWCORP Domain - Mail1/SV       Case case case case case case case case c                                                                                                    |                                                          |                                       | Editions of the Do                       | omino                  |
| WWCORP Domain - Mail1/SV       Cca - CASetup - Navigator ×       Create Key Ring ×         WWCORP Domain - Mail1/SV       Cca - CASetup - Navigator ×       Create Key Ring ×         Note:       With International Editions of the Domino server, the 1024 bit key size can only be used if you qualify for and have purchased a Verisign Global Server ID       Note:         CA Certificate Label       If CAKeypair_II       This label identifies the CA Trusted Root certificate that is automatically installed in the server key ring you are creating.         Server Distinguished Name       Common Name:       Iocalhost mail1.wwcorp.com_Ille.g., www.myserver.com         Organization:       If KTNbusinesssolution_II       The Distinguished Name is the information that uniquely identifies your site.         Organization:       If MIS_I (optional)       MIS_I (optional)       Note: The Common Name should be the URL of your CA Web site. Some provisers check the Drowsers check the Drowsers Check the Drowsers check the Drowsers check the                                                                                                    |                                                          |                                       | server, the 1024 l                       | bit key size<br>if you |
| WWCORP Domain - Mail1/SV                                                                                                    |                                                          |                                       | qualify for and ha                       | ve                     |
| CA Certificate <sup>C</sup> CAKeypair.          Label <sup>C</sup> CAKeypair.          CA Certificate <sup>C</sup> CAKeypair.          Label <sup>C</sup> CAKeypair.          Cartificate <sup>C</sup> CAKeypair.          Label <sup>C</sup> CAKeypair.          Cartificate <sup>C</sup> CAKeypair.          Label <sup>C</sup> CAKeypair.          Cartificate <sup>C</sup> CAKeypair.          Cartificate <sup>C</sup> CAKeypair.          Cartificate <sup>C</sup> CAKeypair.          Cartificate <sup>C</sup> CAKeypair.          Cartificate <sup>C</sup> CAKeypair.          Cartificate <sup>C</sup> CAKeypair.          Cartificate <sup>C</sup> CAKeypair.          Cartificate <sup>C</sup> CAKeypair.          Cartificate <sup>C</sup> CAKeypair.          Cartificate <sup>C</sup> CAKeypair.          Cartificate <sup>C</sup> CAKeypair.          Common Name: <sup>C</sup> localhost<br>maillwwcorp.com.          Corganizational <sup>C</sup> MIS. <sup>C</sup> (optional)         Unit. <sup>C</sup> Corganizational.                                                                                                    | /WCORP Domain - Mail1/SV 🏻 🖇                             | , cca - CASetup - Navigator 🗙         | 沾 Create Key Ring 🗙                      |                        |
| CA Certificate <sup>C</sup> CAKeypair.           Editions of the Domino             server, the 1024 bit key size             can only be used if you             qualify for and have             purchased a Verisign         Global Server ID          CA Certificate <sup>C</sup> CAKeypair.           This label identifies the CA         Trusted Root certificate that         is automatically installed in         the server key ring you are         creating.          Server Distinguished Name          The Distinguished Name          Common Name: <sup>C</sup> localhost         mail1.wwcorp.com.g.e.g., www.myserver.com         Organization: <sup>C</sup> KTNbusinesssolution.         Organizational <sup>C</sup> MIS.         (optional)         Unit:         City or Locality: <sup>C</sup> Bangkok Yai.         (optional)         State or Province: <sup>C</sup> Bangkok.         (no abbreviations)           The Owner of the                                                                                                    |                                                          |                                       | Note: With Inter                         | national               |
| CA Certificate <sup>C</sup> CAKeypair_II           CA Certificate Itabel           CA Certificate Itabel           CA Certificate Itabel           CA Certificate Itabel           This label identifies the CA         Trusted Root certificate that         is automatically installed in         the server key ring you are         creating.          Server Distinguished Name           Common Name:           Ciocalhost         mail1.wwcorp.com_I.e.g., www.myserver.com         Organizational           The Distinguished Name is         the information that         uniquely identifies your site.          Organizational               Cotional            Unit:                City or Locality:                State or Province:                State or Province:                                                                                                    |                                                          |                                       | Editions of the Do<br>server, the 1024 b | imino<br>pit key size  |
| CA Certificate       If CAKeypair_I       This label identifies the CA Global Server ID         Label       This label identifies the CA Trusted Root certificate that is automatically installed in the server key ring you are creating.         Server Distinguished Name       The Distinguished Name is the information that uniquely identifies your site.         Common Name:       If localhost mail1.wwcorp.com I e.g., www.myserver.com       The Distinguished Name is the information that uniquely identifies your site.         Organizational       If KTNbusinesssolution I       Note: The Common Name is hould be the URL of your CA Web site. Some browsers check the Drusters of the information that uniquely identifies your site.                                                                                                    |                                                          |                                       | can only be used                         | if you                 |
| CA Certificate<br>Label CAKeypair<br>Label CAKeypair<br>CAKeypair<br>CAKeyp                                                                                                    |                                                          |                                       | qualify for and ha                       | ve                     |
| CA Certificate<br>Label       If CAKeypair_I       This label identifies the CA<br>Trusted Root certificate that<br>is automatically installed in<br>the server key ring you are<br>creating.         Server Distinguished Name       If Icoalhost<br>mail1.wwcorp.com_I e.g., www.myserver.com       The Distinguished Name is<br>the information that<br>uniquely identifies your site.         Organizational<br>Unit:       If KTNbusinesssolution_I       The Common Name<br>should be the URL of your<br>City or Locality:         City or Locality:       If Bangkok Yai (optional)       If Bangkok Jai (optional)         State or Province:       If Bangkok Jai (no abbreviations)       Organizations)                                                                                                    |                                                          |                                       | Global Server ID                         | ang n                  |
| Label       Trusted Root certificate that<br>is automatically installed in<br>the server key ring you are<br>creating.         Server Distinguished Name       The Distinguished Name is<br>the information that<br>uniquely identifies your site.         Organization: <sup>C</sup> KTNbusinesssolution                                                                                                    | CA Certificate CAKeyp                                    | airu                                  | This label identifie                     | es the CA              |
| Server Distinguished Name       The Distinguished Name         Common Name:       If localhost         mail1.wwcorp.com_l.e.g., www.myserver.com       The Distinguished Name is the information that uniquely identifies your site.         Organization:       If KTNbusinesssolution_l       The Common Name is the information that uniquely identifies your site.         Organization:       If MIS_(optional)       Note: The Common Name should be the URL of your CA Web site. Some browsers check the Drowsers check the Dro                                                                                                    | Label                                                    |                                       | Trusted Root cert                        | ificate that           |
| Server Distinguished Name     The Distinguished Name       Common Name:     I localhost mail1.wwcorp.come.g., www.myserver.com     The Distinguished Name is the information that uniquely identifies your site.       Organization:     I KTNbusinesssolution     Note: The Common Name should be the URL of your site.       Organizational     I MIS (optional)     Note: The Common Name should be the URL of your CA Web site. Some browsers check the common Name should be the URL of your can be should be the URL of your can be should be the URL of your can be state or Province:     I Bangkok (no abbreviations)                                                                                                    |                                                          |                                       | the server key ring                      | gyou are               |
| Server Distinguished Name         Common Name: <sup>C</sup> localhost<br>mail1.wwcorp.com_e.g., www.myserver.com         Organization: <sup>C</sup> KTNbusinesssolution_l<br><sup>C</sup> MIS_l (optional)         Unit: <sup>C</sup> Bangkok Yai_l (optional)         State or Province: <sup>C</sup> Bangkok_l (no abbreviations)                                                                                                    |                                                          |                                       | creating.                                |                        |
| Common Name: <sup>II</sup> localhost         mail1.wwcorp.come.g., www.myserver.com         Organization:           The Distinguished Name is         the information that         uniquely identifies your site.          Organization: <sup>II</sup> KTNbusinesssolution           The Distinguished Name is         the information that         uniquely identifies your site.          Organizational         Unit: <sup>II</sup> MIS (optional)           Note: The Common Name         should be the URL of your         CA Web site. Some         browsers check the         Canced the          State or Province: <sup>II</sup> Bangkok (no abbreviations)           Common Name         browsers check the         Common Name         browsers check the         Common Name         browsers check the         Common Name         browsers check the         Common Name         browsers check the         common Name         browsers check the         common Name         browsers check the         common Name         browsers check the         common Name         browsers         browsers                                                                                                    | Server Distinguished Na                                  | ne                                    |                                          |                        |
| Organization: <sup>T</sup> KTNbusinessolution <sup>T</sup> MIS (optional) <sup>T</sup> MIS (optional) <sup>T</sup> Mis <sup>T</sup> Mis <sup>T</sup>                                                                                                    | Common Name: Cocalhos                                    | t<br>com com , e a , www.musch        | The Distinguisher                        | d Name is<br>at        |
| Organizational       Image: MIS_(optional)       Note: The Common Name should be the URL of your closed its in the common Name should be the URL of your closed its in the common Name should be the URL of your closed its interval of the common Name should be the URL of your closed its interval of the closed its interval of the closed its interval of                                                                                                    | Organization: <sup>C</sup> KTNbus                        | inesssolution _                       | uniquely identifie                       | s your site.           |
| Unit: Should be the URL of your<br>City or Locality: <sup>C</sup> Bangkok Yai (optional) CA Web site. Some<br>State or Province: <sup>C</sup> Bangkok (no abbreviations) browsers check the<br>Comment of the URL of your                                                                                                    | Organizational <sup>P</sup> MIS (o                       | ptional)                              | Note: The Comm                           | non Name               |
| State or Province: Bangkok Tar (optional) Browsers check the                                                                                                    | Unit:                                                    | Vai Jantiana N                        | should be the UR                         | Lofyour                |
| Common Marca data                                                                                                    | State or Province: Bangko                                | (in a ptional)<br>(in a bbreviations) | browsers check th                        | ne                     |
| Country: Control Name and the state of the state of the s                                                                                                    | Country: TH_ (tw                                         | character country code)               | Common Name a                            | and the                |
| a connection if they don't                                                                                                    |                                                          |                                       | a connection if the                      | ey don't               |
| match.                                                                                                    |                                                          |                                       | match.                                   |                        |
|                                                                                                    |                                                          |                                       |                                          |                        |

5.2. ระบุรหัสผ่าน Password > Ok

| Enter Password                                                                                                    | ? ×    |
|----------------------------------------------------------------------------------------------------|--------|
| CA's key file password? c:\IBM\Notes\Data\CAKey.kyr                                                                                                    | OK     |
|                                                                                                    | Cancel |
| Warning: An application that is not IBM Notes or Domino may<br>be prompting you for this password. If you do not know the<br>source of this prompt, providing a password may be a security<br>risk. |        |
|                                                                                                    |        |

# 6. สร้าง Hosts Shortcut

- คลิก Browse...

| Create Shortcut | ×                                                                                                    |  |
|-----------------|----------------------------------------------------------------------------------------------------|--|
|                 | This wizard helps you to create shortcuts to local or<br>network programs, files, folders, computers, or Internet<br>addresses.<br><u>Type the location of the item:</u><br><u>Browse</u><br>Click Next to continue. |  |
|                 | < Back Next > Cancel                                                                                                    |  |

- เลือก hosts > OK

| Create Shortcut | Browse For Folder                                                                                                    | <u>?×</u> |
|-----------------|----------------------------------------------------------------------------------------------------|-----------|
|                 | Select the target of the shortcut below:                                                                                                    |           |
|                 | Image: Second second secon |           |
|                 | Make New Folder                                                                                                    | OK Cancel |

| - ตั้งชื่ | อ hos <mark>ts &gt; Finish</mark> |                        |               |        |   |  |
|-----------|-----------------------------------|------------------------|---------------|--------|---|--|
|           | Select a Title for the Prog       | ram                    |               |        | × |  |
|           |                                   | Type a name for this   | s shortcut:   |        |   |  |
|           |                                   | hosts                  |               |        |   |  |
|           |                                   | Click Finish to create | the shortcut. |        |   |  |
|           |                                   | < <u>B</u> ac          | k Finish      | Cancel |   |  |

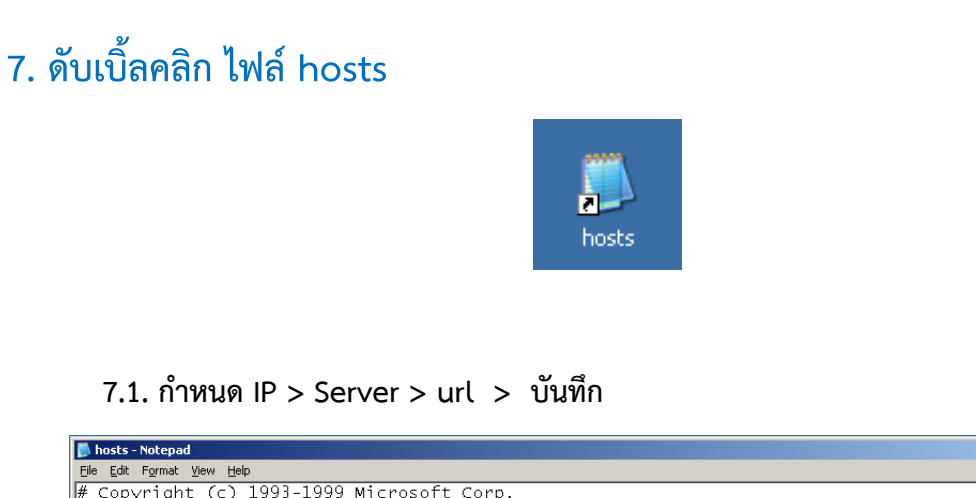

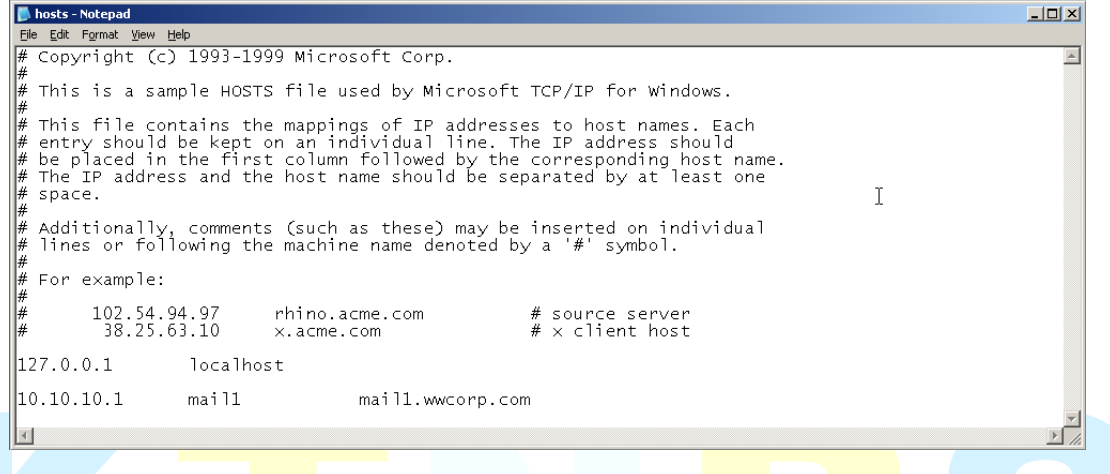

# 8. Run คำสั่ง comm<mark>and</mark>

- ไปที่ Server Console คลิกที่ tab Server > Status > >คลิกที่ Run (ปุ่มสีขียว)
- พิมพ์คำสั่ง I updoll httpd ที่ command > Enter 2-3 ครั้ง

| 👌 WWCDRP Domain - Mall/SVR/WWCorp - IBM Domino Administrator File Edit . Administration                                                                                                    | X                 |
|----------------------------------------------------------------------------------------------------|-------------------|
|                                                                                                    |                   |
|                                                                                                    |                   |
| WWCDRP Domain - Maill /SV 📑 Admin Notes/WWcorp 🗙 👔 coa - CASetup - Navigator 🗙                                                                                                    |                   |
| People & Groups Files Server Messaging Replication Configuration                                                                                                    |                   |
| Status Analysis Monitoring Statistics Performance                                                                                                    |                   |
| Server: Mail1/SVR/WWcorp<br>Release 9.01 on Windows/2003 5.2 Intel Pentum                                                                                                    | Pause Stop 🗖      |
| 🕸 Server Tasks Events                                                                                                    |                   |
| X Note: Uses (1052) 1052/12014 11:50:23 AM. Router. notes. ini setting for Log_Mailrouting being used (note - this option may now be configured in a Server Configuration Advanced Lines and the server configuration and the server Configuration and the server Configuration and t | in document)      |
| I be output output o    | on document)      |
| [06F8 0002-06EC] 05/21/2014 11:56:40 AM Unable to replicate with server Mail2/SVRAWcorp: The remote server is not a known TCPIIP host.                                                                                                    |                   |
| Concluse     Concluse           | on document)      |
| Ga Agents 👋 (0528:003A-0508) 05/21/2014 12:01:13 FM. Remote console command issued by Doctor Notes/WWoorp: res se                                                                                                    |                   |
| Mail Routing     Remote system no longer responding                                                                                                    |                   |
| <ul> <li>Antipication Mail (SVFAW/Gorp - Remote system no longer responding</li></ul>                                                                                                    |                   |
| i updali httpd                                                                                                    |                   |
| i updoll httpd                                                                                                    |                   |
| 4 [0444 20037-0EA8] 05/29/2014 12:36:59 PM. Remote console command issued by Doctor Notes/WWcorp: i updoil httpd<br>i updoil httpd                                                                                                    |                   |
| (0A44, 0006-0EB0) Command or option is not recognized                                                                                                    |                   |
| Add 1037-0EA8) 05/29/2014 12:37:00 PM Remote console command issued by Doctor Notes/WVcorp: i updoll httpd<br>Double of the operation of the operation of the o |                   |
| 10444-0006-01500 Commandia or option is not recognized                                                                                                    |                   |
| [0.444 0006-0EB0] Command or option is not recognized                                                                                                    | -                 |
|                                                                                                    | <u> </u>          |
| Domino Command: Lupdoll http:/                                                                                                    | Send 💌 Commands 💌 |
| سال المالي المالي المالي المالي المالي المالي المالي المالي المالي المالي المالي المالي المالي المالي المالي ال                                                                                                    | ) 🔺 (Online 🔹 🛋 🛋 |
| 🗶 Start 📔 🎯 💋 🔰 👔 WWEORP Domain - M 🔢 Mali/SVR/WWcorp: IBM 🏟 https://mali.wwcorp.co                                                                                                    | 🛐 🕺 🥳 12:37 PM    |

#### 9. ทดสอบ

- เปิด Browser ขึ้นมา แล้วใส่ url : https://mail1.wwcorp.com/ แล้ว Enter

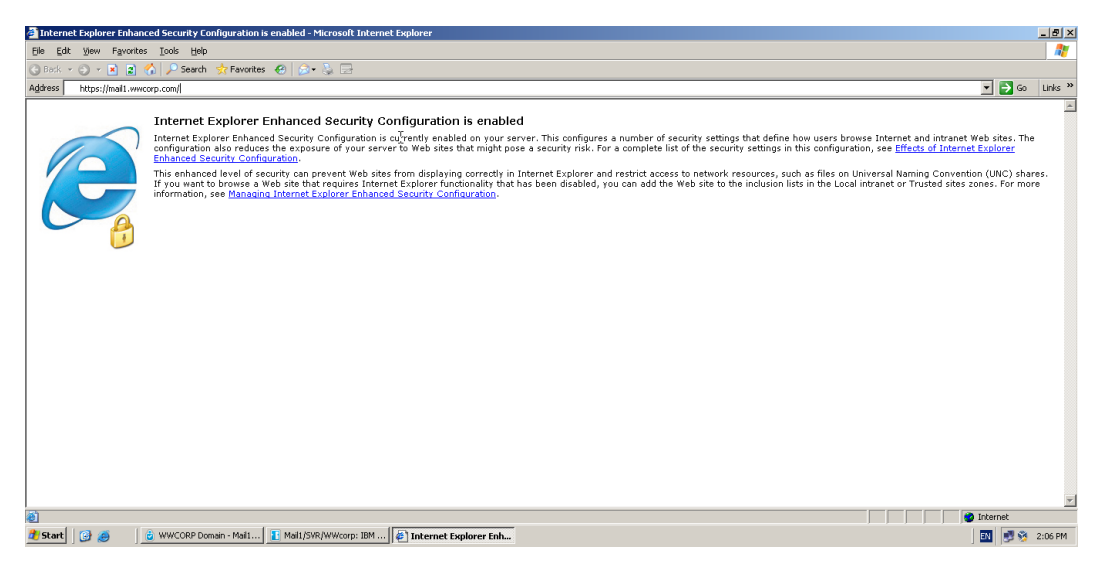

#### 9.1. คลิก Ok

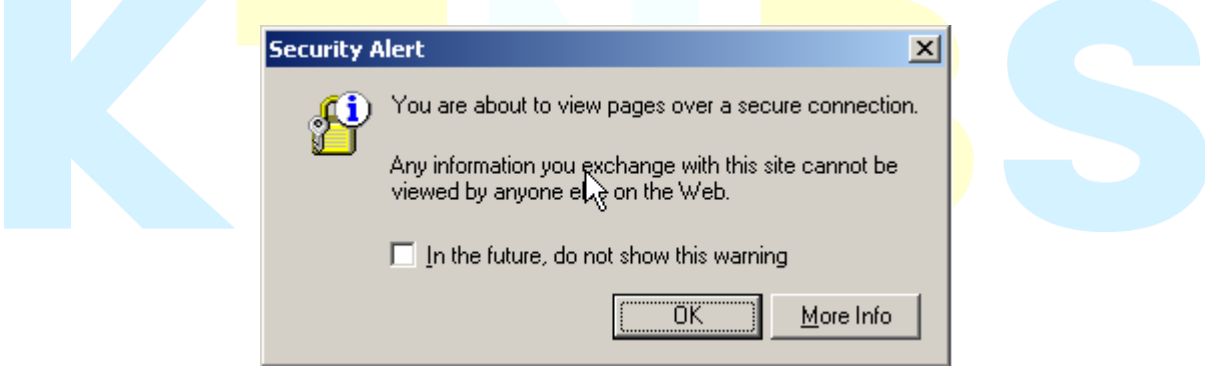

#### 9.2. คลิก Yes

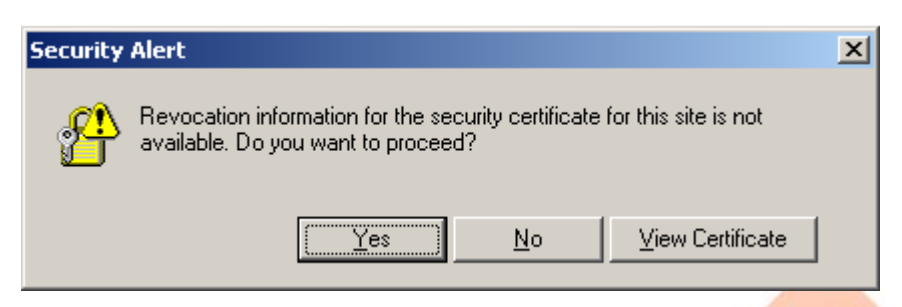

#### 9.3. คลิก Yes

| Security | Alert                                                                                                    |
|----------|----------------------------------------------------------------------------------------------------|
| £        | Information you exchange with this site cannot be viewed or<br>changed by others. However, there is a problem with the site's<br>security certificate.               |
|          | The security certificate was issued by a company you have not chosen to trust. View the certificate to determine whether you want to trust the certifying authority. |
|          | <ul> <li>The security certificate date is valid.</li> </ul>                                                                                                    |
|          | The name on the security certificate is invalid or does not match the name of the site                                                                               |
|          | Do you want to proceed?                                                                                                    |
|          | Yes         No         View Certificate                                                                                                    |

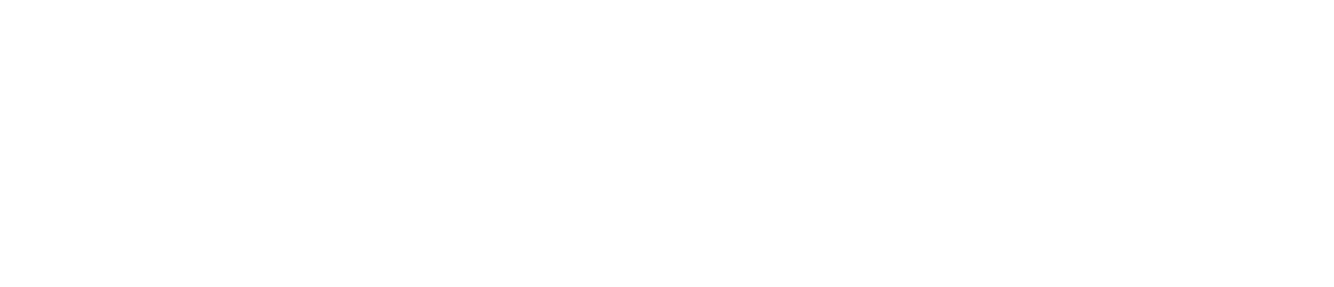